### **BAB IV**

### IMPLEMENTASI DAN PENGUJIAN SISTEM

### 4.1 Implementasi

Setelah sistem dianalisis dan didesain secara rinci, maka akan menuju tahap implementasi. Implementasi merupakan tahap meletakkan sistem sehingga siap untuk dioperasikan. Implementasi bertujuan untuk mengkonfirmasi modul-modul perancangan, sehinga pengguna dapat memberikan masukan kepada pembuat sistem.

### 4.1.1 Halaman Login admin

Halaman *login admin* pada sistem informasi pendaftaran pasien rumah sakit Muhammadiyah gresik ini merupakan halaman yang digunakan *admin* untuk masuk ke dalam sistem. Pengguna diharuskan memasukkan *username* dan *password* yang dimiliki seperti **gambar 4.1**.

| username 🔤                        |
|-----------------------------------|
| Remember Me Sign In<br>Login User |

Gambar 4.1 Tampilan Halaman Login admin

Berikut adalah potongan source code tampilan halaman login admin.

```
<div class="login-box">
<div class="login-logo">
<H3>LOGIN ADMIN</h3>
<h3>Sistem Informasi Pendaftaran pasien RSMG</H3>
</div>
<!-- /.login-logo -->
<div class="card">
<div class="card-body login-card-body">
<form action="<?php echo base_url();?>login/aksi_login" method="post">
<div class="input-group mb-3">
             type="text"
                                class="form-control"
<input
                                                            name="username"
placeholder="username">
<div class="input-group-append">
<div class="input-group-text">
<span class="fas fa-envelope"></span>
```

</div></div> </div><div class="input-group mb-3"> type="password" <input class="form-control" name="password" placeholder="Password"> <div class="input-group-append"> <div class="input-group-text"> <span class="fas fa-lock"></span> </div></div></div><div><?php echo \$this->session->flashdata('smg'); ?> </div><div class="row"> <div class="col-8"> <div class="icheck-primary"> <input type="checkbox" id="remember"> <label for="remember"> Remember Me </label> </div></div><!-- /.col --> <div class="col-4"> <button type="submit" class="btn btn-primary btn-block btn-flat">Sign In</button> </div><!-- /.col --> </div><a href="<?php echo base\_url('LoginUser');?>" class="btn btn-success" >Login User</a> </form> </div> </div>

Pengguna memasukkan *username* dan *password* pada kolom yang disediakan. Ketika pengguna menekan tombol *login* maka sistem akan melakukan pengecekan terhadap *username* dan *password* tersebut apakah terdaftar dan aktif atau tidak, kemudian dialihkan ke halaman dashboard. Ketika adanya ketidak cocokan dengan kondisi tersebut, maka sistem menolah untuk mengalihkan dan menampilkan error seperti pada **gambar 4.2**.

| LOGIN AD<br>Sistem Informasi<br>pasien RS               | MIN<br>Pendaftaran<br>:MG |
|---------------------------------------------------------|---------------------------|
| username<br>Password                                    |                           |
| Username dan password sala<br>Remember Me<br>Login User | h !<br>Sign In            |

Gambar 4.2 Tampilan Username dan Password Salah

# 4.1.2 Halaman login user

Halaman *login admin* pada sistem informasi pendaftaran pasien rumah sakit Muhammadiyah gresik ini merupakan halaman yang digunakan *admin* untuk masuk ke dalam sistem. Pengguna diharuskan memasukkan *username* dan *password* yang dimiliki seperti **gambar 4.3**.

|  |  | LOGIN U<br>Sistem Informasi<br>pasien R | SER<br>Pendaftaran<br>SMG |
|--|--|-----------------------------------------|---------------------------|
|  |  | username<br>Password                    |                           |
|  |  | Remember Me<br>Login Admin              | Sign In                   |

Gambar 4.3 Tampilan Halaman Login USER

Berikut adalah potongan source code tampilan halaman login user.

| <div class="login-box"></div>                                                                                                    |
|----------------------------------------------------------------------------------------------------|
| <div class="login-logo"></div>                                                                                                    |
| <h3>LOGIN USER</h3>                                                                                                    |
| <h3>Sistem Informasi Pendaftaran pasien RSMG</h3>                                                                                                    |
|                                                                                                    |
| /.login-logo                                                                                                    |
| <div class="card"></div>                                                                                                    |
| <div class="card-body login-card-body"></div>                                                                                                    |
|                                                                                                    |
| <form action="&lt;?php echo base_url();?&gt;loginuser/aksi_login" method="post"></form>                                                                                     |
| <div class="input-group mb-3"></div>                                                                                                    |
|                                                                                                    |
| <input <="" class="form-control" name="username" td="" type="text"/>                                                                                                    |
| <input <br="" class="form-control" name="username" type="text"/> placeholder="username">                                                                                    |
| <input <br="" class="form-control" name="username" type="text"/> placeholder="username"><br><div class="input-group-append"></div>                                          |
| <input <br="" class="form-control" name="username" type="text"/> placeholder="username"><br><div class="input-group-append"><br/><div class="input-group-text"></div></div> |

</div> </div> </div><div class="input-group mb-3"> <input type="password" class="form-control" name="password" placeholder="Password"> <div class="input-group-append"> <div class="input-group-text"> <span class="fas fa-lock"></span> </div></div> </div> <div> <?php echo \$this->session->flashdata('smg'); ?> </div><div class="row"> <div class="col-8"> <div class="icheck-primary"> <input type="checkbox" id="remember"> <label for="remember"> Remember Me </label> <div> <a href="<?php echo base\_url('Login');?>" class="btn btn-success">Login Admin</a> </div></div></div><!--/.col --> <div class="col-4"> <button type="submit" class="btn btn-primary btn-block btn-flat">Sign In</button> </div> <!-- /.col -->

Pengguna memasukkan *username* dan *password* pada kolom yang disediakan. Ketika pengguna menekan tombol *login* maka sistem akan melakukan pengecekan terhadap *username* dan *password* tersebut apakah terdaftar dan aktif atau tidak, kemudian dialihkan ke halaman dashboard. Ketika adanya ketidak cocokan dengan kondisi tersebut, maka sistem menolah untuk mengalihkan dan menampilkan error seperti pada **gambar 4.4**.

| LOGIN U<br>istem Informasi<br>pasien R | SER<br>Pendaftarar<br>SMG |
|----------------------------------------|---------------------------|
| username                               |                           |
| Password                               |                           |
| Username dan password sala             | ah !                      |
| Remember Me<br>Login Admin register    | Sign In                   |

Gambar 4.4 Tampilan Username dan Password Salah

## 4.2 Halaman Dashboard

Halaman *dashboard* ini merupakan halaman utama ketika pengguna berhasil masuk. Masing-masing *role status* memiliki halaman *dashboard* sendiri.

```
<h1>Dashboard</h1>
</div>
<div class="col-sm-6">
class="breadcrumb-item"><a href="<?php echo base_url('Dashboard');</li>
?>">Dashboard</a>
</div>
</div>
</div><!-- /.container-fluid -->
</section>
<!-- /.content-header -->
<!-- Main content -->
<section class="content">
<!-- Default box -->
<div class="card">
<div class="card-header">
<h3 class="card-title">Dashboard</h3>
</div>
<div class="card-body">
<h2>Login berhasil ! Hai, <?php echo $this->session->userdata("nama");
?></h2>
Selamat Datang di Sistem Pendaftaran Pasien RSMG.
</div>
```

### 4.2.1Halaman Dashboard admin

Halaman dashboard admin dapat mengakses halaman master poli, dokter, users, jadwal dokter, spesialis, dan laporan reservasi dokter seperti pada

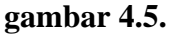

| RSMG            | =                                                 | : <u>8</u> : |        |
|-----------------|---------------------------------------------------|--------------|--------|
| agung           | Dashboard                                         | Das          | hboard |
| 🗧 Master 🔷 👻    | Dashboard                                         |              |        |
| O daftar pasien | Login berhasil ! Hai, agung                       |              |        |
| O poli          | Selamat Datang di Sistem Pendaftaran Pasien RSMG. |              |        |
| O Dokter        | Hanya halaman depan                               |              |        |
| O Users         |                                                   |              |        |
| O jadwal dokter |                                                   |              |        |
| O spesialis     |                                                   |              |        |
| 📮 Laporan 🔹 🔇   |                                                   |              |        |

Gambar 4.5 Tampilan Halaman Dashboard admin

Berikut adalah potongan source code tampilan halaman dashboard admin.

```
<nav class="mt-2">
                 nav-pills
     class="nav
                             nav-sidebar
<l
                                           flex-column"
                                                          data-
widget="treeview" role="menu" data-accordion="false">
<!-- Add icons to the links using the .nav-icon class
with font-awesome or any other icon font library -->
class="nav-item has-treeview menu-close">
<a href="#" class="nav-link active">
<i class="nav-icon fas fa-book"></i>
Master
<i class="right fas fa-angle-left"></i>
</a>
class="nav nav-treeview">
<?php if ($this->session->userdata('role')!='user'){?>
<a href="<?php echo base url('register');?>" class="nav-link ">
<i class="far fa-circle nav-icon"></i>
daftar pasien
</a>
class="nav-item">
<a href="<?php echo base_url('poli');?>" class="nav-link ">
<i class="far fa-circle nav-icon"></i>
poli
</a>
```

<a href="<?php echo base url('dokter');?>" class="nav-link"> <i class="far fa-circle nav-icon"></i> Dokter </a> class="nav-item"> <a href="<?php echo base url('users');?>" class="nav-link"> <i class="far fa-circle nav-icon"></i> Users </a> <a href="<?php echo base\_url('jadwal');?>" class="nav-link"> <i class="far fa-circle nav-icon"></i> jadwal dokter </a> class="nav-item"> <a href="<?php echo base\_url('spesialis');?>" class="nav-link"> <i class="far fa-circle nav-icon"></i> spesialis </a> class="nav-item has-treeview menu-close"> <a href="#" class="nav-link active"> <i class="nav-icon fas fa-copy"></i> Laporan <i class="right fas fa-angle-left"></i> </a> class="nav nav-treeview"> <a href="<?php echo base\_url('bookdokter');?>" class="nav-link"> <i class="far fa-circle nav-icon"></i> reservasi dokter </a> <?php } else {?> <a href="<?php echo base\_url('bookdokter');?>" class="nav-link"> <i class="far fa-circle nav-icon"></i> reservasi dokter </a> <?php }?> 

# 4.1.2.2 Halaman Dashboard User

Halaman *dashboard user* hanya dapat mengkases halaman reservasi dokter seperti pada **gambar 4.6.** 

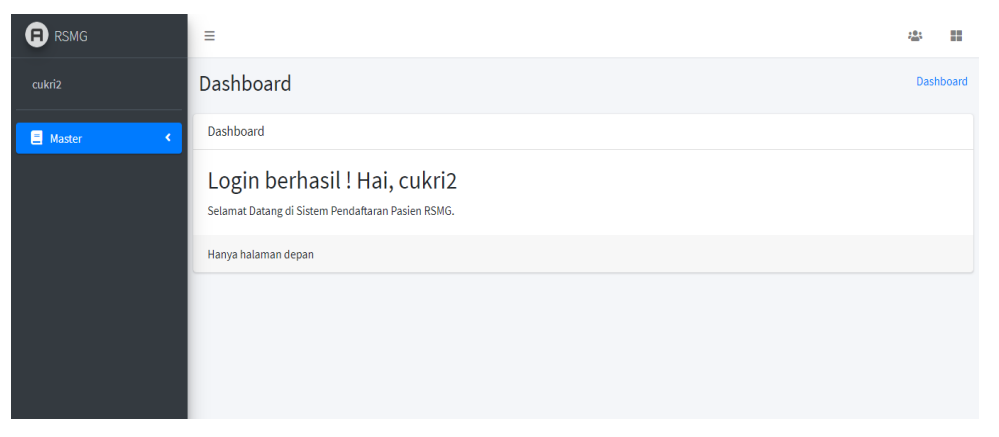

Gambar 4.6 Tampilan Halaman Dashboard User

Berikut adalah potongan source code tampilan halaman dashboard user.

```
class="nav-item has-treeview menu-close">
<a href="#" class="nav-link active">
<i class="nav-icon fas fa-copy"></i>
Laporan
<i class="right fas fa-angle-left"></i>
</a>
class="nav nav-treeview">
<a href="<?php echo base_url('bookdokter');?>" class="nav-link">
<i class="far fa-circle nav-icon"></i>
reservasi dokter
</a>
<?php } else {?>
<a href="<?php echo base_url('bookdokter');?>" class="nav-link">
<i class="far fa-circle nav-icon"></i>
reservasi dokter
</a>
<?php }?>
```

### 4.3.1 Halaman master Registrasi

Halaman master registrasi ini berguna untuk memasukkan data pasien baru ke dalam system pendaftaran pasien rawat jalan.

|              | LOGIN USER<br>Sistem Informasi Pendaftaran | pasien RSMG |
|--------------|--------------------------------------------|-------------|
| Nama users   | Nama_user                                  |             |
| Alamat users | alamat_user                                |             |
| tlp users    | tlp_user                                   |             |
| usersname    | user_name                                  |             |
| password     | password                                   |             |
| role         | user                                       |             |
| Kembali      |                                            | Submit      |

gambar 4.7 Tampilan halaman Master registrasi

```
<?php
class register extends CI_Controller{
function __construct(){
parent::__construct();
$this->load->model('m_register');
}
function index(){
$this->load->wew('v_register');
}
function tambah_users(){
$this->render('v_register');
}
function aksi_tambah(){
```

```
$nama_user = $this->input->post('nama_user');
$alamat_user = $this->input->post('alamat_user');
$tlp_user = $this->input->post('tlp_user');
$username = $this->input->post('username');
$password = $this->input->post('password');
$role = $this->input->post('role');
data = array(
'nama_user' => $nama_user,
'alamat_user' => $alamat_user,
'tlp_user' => $tlp_user,
'username' => $username,
'password' => $password,
'role' => $role,
);
$data['id'] = $this->m_register->add_users($data);
$this->load->view('v_cetak_kartu',$data);
}
```

}

Untuk menambahkan poli baru pengguna harus menekan navigasi poli kemudian pengguna harus menekan tambah poli dan mengisi nama poli seperti pada **gambar** 4.9

|              | LOGIN ADMIN<br>Sistem Informasi Pendaftaran<br>Tambah Pasien Bai | pasien RSMG<br>ru |
|--------------|------------------------------------------------------------------|-------------------|
| Nama users   | Nama_user                                                        |                   |
| Alamat users | alamat_user                                                      |                   |
| tlp users    | tlp_user                                                         |                   |
| usersname    | user_name                                                        |                   |
| password     | password                                                         |                   |
| role         | user                                                             |                   |
| Kembali      |                                                                  | Submit            |

gambar 4.8 Tampilan halaman tambah registrasi pasien

Berikut adalah potongan source code tampilan halaman tambah poli

```
<div class="login-logo">
<H3> LOGIN ADMIN</h3>
<h3>Sistem Informasi Pendaftaran pasien RSMG</H3>
<H3>Tambah Pasien Baru</H3>
</div>
<!-- /.login-logo -->
<div class="card card-info">
<div class="card-header">
</div>
<form class="form-horizontal" action="<?php echo base_url()?>register/aksi_tambah/"
method="POST">
<div class="card-body">
<div class="form-group row">
<label for="inputEmail3" class="col-sm-2 control-label">Nama users</label></label>
<div class="col-sm-5">
                                                                     name="nama_user"
<input
          type="text"
                         class="form-control"
                                                 id="nama_user"
placeholder="Nama_user" required="required">
</div>
</div>
<div class="form-group row">
```

```
<label for="inputPassword3" class="col-sm-2 control-label">Alamat users</label>
<div class="col-sm-5">
<!--
       <input
                type="text"
                               class="form-control"
                                                      id="deskripsi"
                                                                       name="deskripsi"
placeholder="Deskripsi">-->
                class="form-control"
                                                                     name="alamat user"
<textarea
                                            id="alamat user"
placeholder="alamat_user" required="required"></textarea>
</div>
</div>
<div class="form-group row">
<label for="inputEmail3" class="col-sm-2 control-label">tlp users</label></label>
<div class="col-sm-5">
<input type="number" min='0' class="form-control" id="tlp_user"
                                                                        name="tlp_user"
placeholder="tlp_user" required="required">
</div>
</div>
<div class="form-group row">
<label for="inputEmail3" class="col-sm-2 control-label">usersname</label></label>
<div class="col-sm-5">
<input type="text" min="0" class="form-control" id="username" name="username"
placeholder="user name">
</div>
</div>
<div class="form-group row">
<label for="inputEmail3" class="col-sm-2 control-label">password</label></label>
<div class="col-sm-5">
<input type="text" min="0"
                                class="form-control" id="password" name="password"
placeholder="password">
</div>
</div>
<div class="form-group row">
<label for="inputEmail3" class="col-sm-2 control-label">role</label>
<div class="col-sm-5">
```

<input type="text" min="0" class="form-control" id="role" readonly name="role" value="user"> </div> </div><!-- /.card-body --> <div class="card-footer"> href="<?php echo base\_url('loginUser')?>" class="btn btn-primary float-<a left">Kembali</a> <button type="submit" class="btn btn-primary float-right" >Submit</button> </div>

### 4.1.4. Halaman master *poli admin*

Halaman master poli ini berguna untuk memasukkan input data poli baru pada master poli seperti **gambar 4.9.** 

| RSMG        | POLI                        |             | Dashboard / POL |
|-------------|-----------------------------|-------------|-----------------|
| agung       | Tambah Poli                 |             |                 |
| 🗏 Master <  | Show 10 🜩 entries           |             | Search:         |
| 📋 Laporan 🔍 | ld 🛧                        | nama poli 🔊 | aksi 🗠          |
|             | 1                           | Kandungan   | 2               |
|             | 2                           | Umum        | c 🔋             |
|             | 3                           | Poli anak   | 2               |
|             | 4                           | aaa         | c 🔋             |
|             | 5                           | POLI UMUM 2 | <b>e</b>        |
|             | Showing 1 to 5 of 5 entries |             | Previous 1 Next |

gambar 4.9 Tampilan halaman Master Poli

Berikut adalah potongan source code tampilan halaman poli

```
<div class="card">
<div class="card-header">
```

<a href="<?php echo base\_url();?>poli/tambah\_poli" class="btn btnprimary">Tambah Poli</a> </div> <div class="card-body"> <div class="row"> <div class="col-md-12"> <div class="tile"> <div class="tile-body"> <thead> Id nama poli aksi </thead> <?php if (\$poli\_data) : ?>  $<?php $i=1; foreach ($poli_data as $p => $v): ?>$ <?php echo \$i++;?> <?php echo \$v['poli']->nama\_poli; ?> base\_url('poli/edit/').\$v['poli']->id\_poli?>" href="<?php echo <a class="btn btn-sm btn warning"><i class="fa fa-edit"></i></a> <a href="<?php echo base\_url('poli/aksi\_delete/').\$v['poli']->id\_poli?>" class="btn btn-default"><i class="fa fa-trash"></i>/a> <?php endforeach; ?>

| php endif; ? |  |
|--------------|--|
|              |  |
|              |  |
|              |  |
|              |  |
|              |  |
|              |  |
|              |  |

Untuk menambahkan poli baru pengguna harus menekan navigasi poli kemudian pengguna harus menekan tambah poli dan mengisi nama poli seperti pada **gambar** 

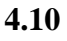

|             | =           |           | 2 <u>0</u> 1             |         |
|-------------|-------------|-----------|--------------------------|---------|
| agung       | Tambah poli |           | <mark>poli</mark> / Tamb | ah poli |
| E Master <  |             |           |                          |         |
| 📮 Laporan 🔸 | Nama Poli   | nama_poli |                          |         |
|             | Kembali     |           | Submit                   |         |
|             |             |           |                          |         |

Gambar 4.10 tampilan halaman *tambah poli* 

Berikut adalah potongan source code tampilan halaman tambah poli

# 4.1.5 Halaman master *dokter admin*

Halaman master dokter ini berguna untuk memasukkan input data dokter baru pada master dokter seperti **gambar 4.11.** 

| RSMG          | =             |                  | ∞ ≡                |
|---------------|---------------|------------------|--------------------|
| agung         | dokter        |                  | Dashboard / dokter |
| 🚍 Master <    | Tambah dokter |                  |                    |
| 📋 Laporan 🔹 < |               |                  |                    |
|               | nama dokter   | spesialis dokter |                    |
|               | AGUNG         | USG              |                    |
|               | ALPI          | JANIN            |                    |
|               | CUKRI         | SAKIT KEPALA     |                    |
|               | ta            | USG              |                    |
|               | tai           | USG              |                    |
|               | fgfgbfb       | SAKIT KEPALA     |                    |

gambar 4.11 tampilan halaman master *dokter* 

Berikut adalah potongan source code tampilan halaman master dokter

```
<section class="content-header">
<div class="container-fluid">
<div class="row mb-2">
```

```
<div class="col-sm-6">
<h1>dokter</h1>
\langle /div \rangle
<div class="col-sm-6">
class="breadcrumb-item"><a href="<?php
<li
                                                    echo
base_url('Dashboard')?>">Dashboard</a>
dokter
</div>
</div>
</div><!-- /.container-fluid -->
</section>
<!-- /.content-header -->
<!-- Main content -->
<section class="content">
<!-- Default box -->
<div class="card">
<div class="card-header">
<a href="<?php echo base_url();?>dokter/tambah_dokter" class="btn
btn-primary">Tambah dokter</a>
\langle /div \rangle
<div class="card-body">
<div class="row">
<div class="col-md-12">
<div class="tile">
<div class="tile-body">
<thead>
\langle tr \rangle
nama dokter
```

```
spesialis dokter
</thead>
<?php if ($dokter_data) : ?>
<?php foreach ($dokter_data as $p => $v): ?>
\langle tr \rangle
<?php echo $v['dokter']->nama_dokter; ?>
<?php echo $v['dokter']->nama_spesialis; ?>
\langle td \rangle
<a href=""" class="btn btn-default"><i class="fa fa-edit"></i></a>
<a href="<?php echo base_url('dokter/aksi_delete/').$v['dokter']-
>id_dokter?>"
                class="btn
                             btn-default"><i class="fa
                                                          fa-
trash"></i></a>
<?php
endforeach;
?>
<?php endif; ?>
</div>
</div>
</div>
</div>
</div>
```

Untuk menambahkan dokter baru pengguna harus menekan navigasi dokter kemudian pengguna harus menekan tambah dokter dan mengisi nama dokter dan memilih spesialis seperti pada **gambar 4.14** 

| RSMG       | =                |             |             | ; <u>0</u> ; |        |
|------------|------------------|-------------|-------------|--------------|--------|
| agung      | Tambah dokter    |             | dokter / Ta | ambah d      | lokter |
| E Master < |                  |             |             |              |        |
| Laporan <  | nama dokter      | nama_dokter |             |              |        |
|            | dokter spesialis | USG •       |             |              |        |
|            | Kembali          |             | Sub         | omit         |        |
|            |                  |             |             |              |        |
|            |                  |             |             |              |        |
|            |                  |             |             |              |        |

gambar 4.12 tampilan halaman *tambah dokter* 

Berikut adalah potongan *source code* tampilan halaman *master tambah dokter* 

| <form< th=""><th>class="form-horizo</th><th>ontal" ac</th><th>tion="<?php</th><th>echo</th></th></form<>                            | class="form-horizo                                                                              | ontal" ac       | tion=" php</th <th>echo</th>       | echo      |
|----------------------------------------------------------------------------------------------------|-------------------------------------------------------------------------------------------------|-----------------|------------------------------------|-----------|
| base_url                                                                                                    | ()?>dokter/aksi_tambah                                                                          | " method="PO    | DST">                              |           |
| <div clas<="" td=""><td>ss="card-body"&gt;</td><td></td><td></td><td></td></div>                                                    | ss="card-body">                                                                                 |                 |                                    |           |
| <div clas<="" td=""><td>ss="form-group row"&gt;</td><td></td><td></td><td></td></div>                                               | ss="form-group row">                                                                            |                 |                                    |           |
| <label< th=""><th>for="inputEmail3" c</th><th>lass="col-sm-2</th><th>2 control-labe</th><th>l"&gt;nama</th></label<>                | for="inputEmail3" c                                                                             | lass="col-sm-2  | 2 control-labe                     | l">nama   |
| dokter </th <th>label&gt;</th> <th></th> <th></th> <th></th>                                                                        | label>                                                                                          |                 |                                    |           |
| <div clas<="" td=""><td>ss="col-sm-5"&gt;</td><td></td><td></td><td></td></div>                                                     | ss="col-sm-5">                                                                                  |                 |                                    |           |
| <input t<="" th=""/> <th>type="text" min='0' cla</th> <th>ass="form-con</th> <th>trol" id="nama</th> <th>ı_dokter"</th>             | type="text" min='0' cla                                                                         | ass="form-con   | trol" id="nama                     | ı_dokter" |
| name="r                                                                                                    | nama_dokter"                                                                                    | plae            | ceholder="nama                     | ı_dokter" |
| required                                                                                                    | ="required">                                                                                    |                 |                                    |           |
|                                                                                                    |                                                                                                 |                 |                                    |           |
|                                                                                                    |                                                                                                 |                 |                                    |           |
| <div clas<="" th=""><th>ss="form-group row"&gt;</th><th></th><th></th><th></th></div>                                               | ss="form-group row">                                                                            |                 |                                    |           |
| <label< th=""><th>for="inputEmail3" cl</th><th>lass="col-sm-2</th><th>control-label</th><th>"&gt;dokter</th></label<>               | for="inputEmail3" cl                                                                            | lass="col-sm-2  | control-label                      | ">dokter  |
| spesialis                                                                                                    |                                                                                                 |                 |                                    |           |
| <div clas<="" td=""><td>ss="col-sm-5"&gt;</td><td></td><td></td><td></td></div>                                                     | ss="col-sm-5">                                                                                  |                 |                                    |           |
| <select c<="" th=""><th>rlass="form-control" id=</th><th>="id_spesialis"</th><th>' name="id_spes</th><th>sialis" &gt;</th></select> | rlass="form-control" id=                                                                        | ="id_spesialis" | ' name="id_spes                    | sialis" > |
| php fo</td <td>oreach (\$spesialis as \$s)</td> <td>{ ?&gt;</td> <td></td> <td></td>                                                | oreach (\$spesialis as \$s)                                                                     | { ?>            |                                    |           |
| <option< td=""><td>value="<?php echo</td><td>\$s['id_spesia</td><td>lis'] ?&gt;"&gt;<?pl</td><td>hp echo</td></td></td></option<>   | value=" php echo</td <td>\$s['id_spesia</td> <td>lis'] ?&gt;"&gt;<?pl</td><td>hp echo</td></td> | \$s['id_spesia  | lis'] ?>"> pl</td <td>hp echo</td> | hp echo   |
| \$s['nama                                                                                                    | a_spesialis']?>                                                                                 | >               |                                    |           |
| php }</td <td>?&gt;</td> <td></td> <td></td> <td></td>                                                                              | ?>                                                                                              |                 |                                    |           |
|                                                                                                    |                                                                                                 |                 |                                    |           |
|                                                                                                    | >                                                                                               |                 |                                    |           |
|                                                                                                    |                                                                                                 |                 |                                    |           |

</div>
</div>

# 4.3.3 Halaman master users admin

Halaman master users ini berguna untuk melihat user yang sudah register pada system dan akan otomatis keluar pada dashboard admin pada master users seperti gambar 4.13.

| RSMG         | ≡        |               |                 |              |            |            |                 |
|--------------|----------|---------------|-----------------|--------------|------------|------------|-----------------|
| agung        | users    |               |                 |              |            |            | Dashboard / use |
| 🗧 Master 🔹 < | Tambah u | isers         |                 |              |            |            |                 |
| 📮 Laporan 🔸  | Show 10  | entries       |                 |              |            | Search:    |                 |
|              | ld ≁⊧    | Nama user 🛛 🗠 | alamat user 🛛 🗠 | tlp user 🛛 🗠 | username 🖴 | password 🙌 | Aksi 🖴          |
|              | 1        | cukri2        | gresik          | 82931        | cukri      | cukri      | 6               |
|              | 2        | Sembarang     | Gresik          | 1234123      | abc        | abc        | 6               |
|              | 3        | agung         | ussr            | 123678       |            | ussr       | 6               |
|              | 4        | agung         | qwertu          | 12345678     | agung      | 12345      | <b>e i</b>      |
|              | 5        | ghg           | dhgdhdjyhfjh    | 353656647467 | dgdgdh     | 123456     | <b>e</b>        |
|              |          |               |                 | 0.000505     |            |            |                 |

gambar 4.13 tampil halaman *master users* 

Berikut adalah potongan *source code* tampilan halaman *master users* 

| <div class="card"></div>                                                                                                    |
|----------------------------------------------------------------------------------------------------|
| <div class="card-header"></div>                                                                                                    |
| <a class="btn&lt;/th&gt;&lt;/tr&gt;&lt;tr&gt;&lt;th&gt;btn-primary" href="&lt;?php echo base_url();?&gt;users/tambah_users">Tambah users</a> |
|                                                                                                    |
| <div class="card-body"></div>                                                                                                    |
| <div class="row"></div>                                                                                                    |
| <div class="col-md-12"></div>                                                                                                    |
| <div class="tile"></div>                                                                                                    |
| <div class="tile-body"></div>                                                                                                    |
|                                                                                                    |
| <thead></thead>                                                                                                    |
| $\langle tr \rangle$                                                                                                    |
| Id                                                                                                    |
| Nama user                                                                                                    |
|                                                                                                    |

```
alamat user
tlp user
username
password
Aksi
</thead>
<?php if ($users_data) : ?>
<?php
$i=1;
foreach (\$users_data \ as \ \$p => \$v):
?>
\langle tr \rangle
<?php echo $i++?>
<?php echo $v['users']->nama_user; ?>
<?php echo $v['users']->alamat_user; ?>
<?php echo $v['users']->tlp_user; ?>
<?php echo $v['users']->username; ?>
<?php echo $v['users']->password; ?>
\langle td \rangle
<a href="#" class="btn btn-warning"><i class="fa fa-edit"></i></a>
                        base_url('users/aksi_delete/').$v['users']-
     href="<?php
                  echo
< a
>id user?>"
                class="btn
                            btn-danger"><i class="fa
                                                      fa-
trash'' > </i > </a >
<?php
endforeach;
?>
<?php endif; ?>
```

| <i></i> |  |  |
|---------|--|--|
| <i></i> |  |  |
| <i></i> |  |  |
| <i></i> |  |  |

Untuk menambahkan users baru pengguna harus menekan navigasi users kemudian pengguna harus menekan tambah users dan mengisi biodata users seperti pada **gambar 4.14.** 

| RSMG        | =            |              | :0:<br>/mi    | ==       |
|-------------|--------------|--------------|---------------|----------|
| agung       | Tambah users |              | users / Tamba | ih users |
| E Master <  |              |              |               |          |
| 📮 Laporan 🔍 | Nama users   | Nama users   |               |          |
|             | Alamat users | alamat_users |               |          |
|             | tlp users    | tlp_users    |               |          |
|             | usersname    | usersname    |               |          |
|             | password     | password     |               |          |
|             | aksi         | Pilih aksi 🔹 |               |          |
|             | Kembali      |              | Submit        |          |

Gambar 4.14 tampilan halaman master tambah user

Berikut adalah potongan source code tampilan halaman master tammbah users

```
class="form-control"
           type="text"
                                                    id="nama_users"
<input
name="nama_users" placeholder="Nama users" required="required">
\langle /div \rangle
\langle /div \rangle
<div class="form-group row">
<label for="inputPassword3" class="col-sm-2 control-label">Alamat
users</label>
<div class="col-sm-5">
                 type="text"
                               class="form-control"
                                                       id="deskripsi"
<!--
       <input
name="deskripsi" placeholder="Deskripsi"> -->
                    class="form-control"
                                                   id="alamat users"
<textarea
name="alamat users"
                                         placeholder="alamat_users"
required="required"></textarea>
\langle /div \rangle
\langle /div \rangle
<div class="form-group row">
         for="inputEmail3" class="col-sm-2
<label
                                                    control-label">tlp
users</label>
<div class="col-sm-5">
<input type="number" min='0' class="form-control" id="tlp_users"
name="tlp_users" placeholder="tlp_users" required="required">
\langle /div \rangle
\langle /div \rangle
<div class="form-group row">
<label
             for="inputEmail3"
                                      class="col-sm-2
                                                              control-
label">usersname</label>
<div class="col-sm-5">
<input type="text" min="0" class="form-control" id="usersname"
name="usersname" placeholder="usersname">
</div>
</div>
<div class="form-group row">
```

<label for="inputEmail3" class="col-sm-2 controllabel">password</label> <div class="col-sm-5"> <input type="text" min="0" class="form-control" id="password" name="password" placeholder="password"> </div> </div>

### 4.1.7 Halaman master jadwal dokter admin

Halaman master users ini berguna untuk melihat user yang sudah register pada system dan akan otomatis keluar pada dashboard admin pada master users seperti **gambar 4.15**.

|             | =             |             |               |                | ⇔ ≣                |
|-------------|---------------|-------------|---------------|----------------|--------------------|
| agung       | jadwal        |             |               |                | Dashboard / jadwal |
| E Master <  | Tambah jadwal |             |               |                |                    |
| E capoian · | hari          | nama dokter | jam jaga awal | jam jaga akhir |                    |
|             | SENIN         | AGUNG       | 07:00:00      | 12:00:00       | 2                  |
|             | SENIN         | ALPI        | 07:00:00      | 13:00:00       | C Î                |
|             | SENIN         | CUKRI       | 08:00:00      | 17:00:00       | C Î                |
|             | rabu          |             | 15:11:00      | 00:00:00       | C Î                |
|             | rabu          |             | 02:04:00      | 12:00:00       | C Î                |

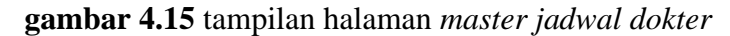

Berikut adalah potongan source code tampilan halaman master jadwal dokter

| <div class="card-body"></div>                                                                                                    |
|----------------------------------------------------------------------------------------------------|
| <div class="row"></div>                                                                                                    |
| <div class="col-md-12"></div>                                                                                                    |
| <div class="tile"></div>                                                                                                    |
| <div class="tile-body"></div>                                                                                                    |
| <table <="" class="table table-hover table-bordered" td=""></table>                                                                                                    |
| id="tablejadwal_dokter">                                                                                                    |
| <thead></thead>                                                                                                    |
| $\langle tr \rangle$                                                                                                    |
| hari                                                                                                    |
| nama dokter                                                                                                    |
| jam jaga awal                                                                                                    |
| jam jaga akhir                                                                                                    |
|                                                                                                    |
|                                                                                                    |
|                                                                                                    |
| php if (\$jadwal_data) : ?                                                                                                    |
| $ \$v): ?>$                                                                                                    |
| $\langle tr \rangle$                                                                                                    |
| php echo \$v['jadwal']- hari; ?>                                                                                                    |
| php echo \$v['jadwal']- nama_dokter; ?>                                                                                                    |
| php echo \$v['jadwal']- jam_jaga_awal; ?>                                                                                                    |
| php echo \$v['jadwal']- jam_jaga_akhir; ?>                                                                                                    |
| < <i>td&gt;</i>                                                                                                    |
| <a class="btn btn-default" href=""><i class="fa fa-&lt;/td&gt;&lt;/tr&gt;&lt;tr&gt;&lt;td&gt;edit"></i></a>                                                                                                    |
| <a class="btn btn-default" href="&lt;?php echo&lt;/td&gt;&lt;/tr&gt;&lt;tr&gt;&lt;td&gt;base_url('jadwal/aksi_delete/').\$v['jadwal']-&lt;/td&gt;&lt;/tr&gt;&lt;tr&gt;&lt;td&gt;&gt;id_jadwal_dokter?&gt;"><i class="fa&lt;/td&gt;&lt;/tr&gt;&lt;tr&gt;&lt;td&gt;fa-trash"></i></a> |
|                                                                                                    |
|                                                                                                    |

| php</th      |
|--------------|
| endforeach;  |
| ?>           |
| php endif; ? |
|              |
|              |
|              |
|              |
|              |
|              |
|              |
|              |

Untuk menambahkan jadwal dokter baru pengguna harus menekan navigasi jadwal dokter kemudian pengguna harus menekan tambah jadwal dokter dan mengisi hari, nama dokter dan mengisi jadwal awal dan jadwal akhir pada jadwal dokter seperti pada **gambar 4.16**.

| RSMG        | =              |              |       | 201            |       |
|-------------|----------------|--------------|-------|----------------|-------|
| agung       | Tambah jadwal  |              | jadwa | ıl / Tambah ji | adwal |
| 🚍 Master <  |                |              |       |                |       |
| 📮 Laporan 🔸 | hari           | hari         |       |                |       |
|             | nama dokter    | pilih dokter |       |                |       |
|             | jam jaga awal  |              |       |                |       |
|             | jam jaga akhir | :            |       |                |       |
|             | Kembali        |              |       | Submit         |       |
|             |                |              |       |                |       |
|             |                |              |       |                |       |

gambar 4.16 tampilan halaman master tambah jadwal dokter

Berikut adalah potongan *source code* tampilan halaman *master tambah jadwal dokter* 

class="form-horizontal" <form *action*="<?php echo base\_url()?>jadwal/aksi\_tambah" method="POST"> <div class="card-body"> <div class="form-group row"> <label for="inputEmail3" class="col-sm-2 control-label">hari</label> <div class="col-sm-5"> min='0'class="form-control" <input *type="text" id="id\_jadwal\_dokter"* name="hari" placeholder="hari" *required="required">* </div> </div><div class="form-group row"> <label for="inputEmail3" class="col-sm-2 control-label">nama dokter</label> <div class="col-sm-5"> <select name="nama\_dokter" id="id\_poli" class="form-control"> <option>pilih dokter</option> <?php foreach (\$dokter as \$v): ?><option value="<?php echo \$v['id\_dokter']?>"> <?php echo \$v['nama\_dokter']?> </option> <?php endforeach ?> </select>  $\langle /div \rangle$ </div><div class="form-group row"> <label for="inputEmail3" class="col-sm-2 control-label">jam jaga awal</label> <div class="col-sm-5"> min="0" *type="time"* class="form-control" *<input id="id\_jadwal\_dokter"* name="jam\_jaga\_awal" placeholder="jam\_jaga\_awal"> </div>

# 4.3.4 Halaman master spesialis admin

Halaman master spesialis ini berguna untuk melihat spesialis yang sudah terinput pada system master spesialis seperti **gambar 4.17** 

| RSMG          | =                 |                    | - =                   |
|---------------|-------------------|--------------------|-----------------------|
| agung         | spesialis         |                    | Dashboard / spesialis |
| Master <      | Tambah spesialis  |                    |                       |
| 📮 Laporan 🤇 🔇 | Show 10 🜩 entries |                    | Search:               |
|               | ld ≁⊍             | nama spesialis 🔊 🔊 | aksi 🗠                |
|               | 1                 | USG                | 2                     |
|               | 2                 | JANIN              | 2                     |
|               | 3                 | SAKIT KEPALA       | 2                     |
|               | 4                 | USG                | 2                     |
|               | 5                 | USG                | <b>6</b>              |

Gambar 4.17 tampilan halaman master spesialis

Berikut adalah potongan source code tampilan halaman master spesialis

| ent">                        |                                                                                                    |
|------------------------------|----------------------------------------------------------------------------------------------------|
|                              |                                                                                                    |
|                              |                                                                                                    |
| ader">                       |                                                                                                    |
| href=" php</th <th>echo</th> | echo                                                                                                    |
| mbah_spesialis/              | ".\$this->uri-                                                                                                    |
| class="btn                   | btn-primary">Tambah                                                                                               |
|                              |                                                                                                    |
|                              |                                                                                                    |
| dy''>                        |                                                                                                    |
|                              |                                                                                                    |
| 12">                         |                                                                                                    |
|                              |                                                                                                    |
| y">                          |                                                                                                    |
| ble table-ho                 | over table-bordered"                                                                                              |
|                              |                                                                                                    |
|                              |                                                                                                    |
|                              |                                                                                                    |
|                              |                                                                                                    |
| :/ <i>td</i> >               |                                                                                                    |
|                              |                                                                                                    |
|                              | ent"> <pre> ader"&gt; href="<?php mbah_spesialis/ class="btn  dy"> 12"&gt; <pre> y"&gt; ble table-ho </pre></pre> |

</thead>

<?php if (\$spesialis\_data) : ?>  $<?php $i=1; foreach ($spesialis_data as $p => $v): ?>$  $\langle tr \rangle$ <?php echo \$i++;?><?php echo \$v['spesialis']->nama\_spesialis; ?>  $\langle td \rangle$ *href="<?php* echo < abase\_url('spesialis/edit/').\$v['spesialis']->id\_spesialis?>" class="btn btn-sm btn warning"><i class="fa fa*edit"></i></a> href="<?php* echo < abase\_url('spesialis/aksi\_delete/').\$v['spesialis']->id\_spesialis?>" class="btn btn-default"><i class="fa fatrash"></i></a> *<?php* endforeach; ?> <?php endif; ?> </div> </div> </div> </div> </div>

Untuk menambahkan jadwal spesialis baru pengguna harus menekan navigasi spesialis kemudian pengguna harus menekan tambah spesialis dan mengisi form nama spesialis dan memilih id poli seperti **gambar 4.18** 

| RSMG          | =              |                | ۵ 🗉                          |
|---------------|----------------|----------------|------------------------------|
| agung         | Tambah spesial | S              | spesialis / Tambah spesialis |
| E Master <    |                |                |                              |
| 📔 Laporan 🛛 ≮ | nama spesialis | nama_spesialis |                              |
|               | id poli        | Pilih Poli 🔹   |                              |
|               | Kembali        |                | Submit                       |
|               |                |                |                              |
|               |                |                |                              |

# Gambar 4.18 tampilan halaman master tambah spesialis

Berikut adalah potongan source code tampilan halaman master tambah spesialis

| <section class="content"></section>                                                                                                    |
|----------------------------------------------------------------------------------------------------|
| <div class="card-body"></div>                                                                                                    |
| <div class="card card-info"></div>                                                                                                    |
| <div class="card-header"></div>                                                                                                    |
|                                                                                                    |
| <form action="&lt;?php echo&lt;/th&gt;&lt;/tr&gt;&lt;tr&gt;&lt;th&gt;base_url('poli/aksi_tambah_spesialis')?&gt;" class="form-horizontal" method="POST"></form> |
| <div class="card-body"></div>                                                                                                    |
| <div class="form-group row"></div>                                                                                                    |
| <label class="col-sm-2 control-label" for="inputEmail3">nama</label>                                                                                            |
| spesialis                                                                                                    |
| <div class="col-sm-5"></div>                                                                                                    |
| <input <="" class="form-control" id="nama_spesialis" min="0" th="" type="text"/>                                                                                |
| name="nama_spesialis" placeholder="nama_spesialis"                                                                                                    |
| required="required">                                                                                                    |
|                                                                                                    |
|                                                                                                    |
| <div class="form-group row"></div>                                                                                                    |
| <label class="col-sm-2 control-label" for="inputEmail3">id poli</label>                                                                                         |
| <div class="col-sm-5"></div>                                                                                                    |
| <select class="form-control" id="id_poli" name="id_poli"></select>                                                                                              |
| <option>Pilih Poli</option>                                                                                                    |
| php foreach (\$poli as \$v): ?                                                                                                    |
|                                                                                                    |

```
value="<?php
                                   $v['id_poli']?>">
<option
                           echo
                                                       <?php
                                                                echo
$v['nama_poli']?></option>
<?php endforeach ?>
</select>
</div>
</div>
<!-- /.card-body -->
<div class="card-footer">
<a href="<?php echo base_url('poli/edit/'.$this->uri->segment(3))?>"
class="btn btn-primary float-left">Kembali</a>
                                                          float-right"
<button
           type="submit"
                             class="btn
                                           btn-primary
>Submit</button>
```

### 4.2 Halaman Laporan

Halaman laporan digunakan untuk melihat user yang sudah mendaftar di system informasi pendaftaran pasien rawat jalan RS.Muhammadiyah Gresik. Halaman laporan ini digunakan untuk memonitoring jumlah user yang sudah terdaftar pada master laporan *reservasi dokter*.

### 4.2.1 Halaman master Reservasi Dokter

Halaman master reservasi digunakan untuk *monitoring user* yang mendaftar pada system dan master reservasi bisa diakses oleh User(*pasien*) dan Admin. Tampilan master reservasi dokter dapat dilihat pada **gambar 4.19** 

| RSMG                                                | =                 |                |          |                     |           | 2 <u>2</u> 1             |  |  |  |  |
|-----------------------------------------------------|-------------------|----------------|----------|---------------------|-----------|--------------------------|--|--|--|--|
| agung                                               | booking dokte     | er             |          |                     | Da        | shboard / booking dokter |  |  |  |  |
| 🚍 Master 🔸                                          | Tambah booking    | Tambah booking |          |                     |           |                          |  |  |  |  |
| <ul> <li>Laporan</li> <li>Dooking dokter</li> </ul> | Show 10 ¢ entries |                |          |                     | Search:   |                          |  |  |  |  |
|                                                     | poli 🐟            | spesialis 🙌    | dokter 🖴 | jadwal dokter 🙌     | keluhan 🛝 | id antrian 🛛 🗠           |  |  |  |  |
|                                                     | Kandungan         | USG            | AGUNG    | 07:00:00 - 12:00:00 | aiueo     | 2021                     |  |  |  |  |
|                                                     | Kandungan         | USG            | AGUNG    | 07:00:00 - 12:00:00 | asd       | 2304                     |  |  |  |  |
|                                                     | Kandungan         | USG            | AGUNG    | 07:00:00 - 12:00:00 |           | 2337                     |  |  |  |  |
|                                                     | Kandungan         | USG            | AGUNG    | 07:00:00 - 12:00:00 |           | 2338                     |  |  |  |  |
|                                                     | Kandungan         | USG            | AGUNG    | 07:00:00 - 12:00:00 |           | 2311                     |  |  |  |  |
|                                                     | Kandungan         | USG            | AGUNG    | 07:00:00 - 12:00:00 |           | 2331                     |  |  |  |  |
|                                                     | Kandungan         | USG            | AGUNG    | 07:00:00 - 12:00:00 |           | 2330                     |  |  |  |  |
| localhost/simp3/dashboard                           | Kandungan         | USG            | AGUNG    | 07:00:00 - 12:00:00 |           | 57                       |  |  |  |  |

gambar 4.19 tampilan halaman master reservasi dokter

Berikut adalah potongan *source code* tampilan halaman *master reservasi dokter* 

| <section class="content"></section>                                                 |
|-------------------------------------------------------------------------------------|
| Default box                                                                         |
| <div class="card"></div>                                                            |
| <div class="card-header"></div>                                                     |
| <a <="" href="&lt;?php echo base_url();?&gt;bookdokter/tambah_reservasi" th=""></a> |
| class="btn btn-primary">Tambah reservasi                                            |
|                                                                                     |
| <div class="card-body"></div>                                                       |
| <div class="row"></div>                                                             |
| <div class="col-md-12"></div>                                                       |
| <div class="tile"></div>                                                            |
| <div class="tile-body"></div>                                                       |
|                                                                                     |
| <thead></thead>                                                                     |
| $\langle tr \rangle$                                                                |
| poli                                                                                |
| spesialis                                                                           |
| dokter                                                                              |
| jadwal dokter                                                                       |
| keluhan                                                                             |
|                                                                                     |

```
id antrian
<?php foreach($bookdokter_data as $kbd => $vbd){?>
<?php foreach($bookdokter_data as $kbd => $vbd){?>
<?php foreach($bookdokter_data as $kbd => $vbd){?>
<?php echo $vbd['nama_poli']?>
<<td>>
```

Untuk menambahkan reservasi dokter baru user(*pasien*) harus menekan navigasi reservasi dokter kemudian pengguna harus menekan tambah reservasi dokter dan memilih poli, spesialis, dokter, jadwal dokter, dan mengisi form keluhan dan user mendapatkan nomor antrian seperti **gambar 4.22** 

| RSMG       | =              |                                             | ≝ ≣                             |
|------------|----------------|---------------------------------------------|---------------------------------|
| agung      | Booking Dokter |                                             | booking dokter / booking dokter |
| E Master < | agung          |                                             |                                 |
|            | Poli           | Kandungan •                                 |                                 |
|            | spesialis      | USG •                                       |                                 |
|            | dokter         | AGUNG                                       |                                 |
|            | jadwal dokter  | 07:00:00 s/d 12:00:00                       |                                 |
|            | keluhan        | Ketikkan keluhan Anda di sini.<br>0740agung |                                 |
|            | Kembali        |                                             | Submit                          |

gambar 4.20 tampilan halaman tambah reservasi dokter User(pasien)

Berikut adalah potongan *source code* tampilan halaman *master tambah reservasi dokter* user(*pasien*)

```
<section class="content">
  <div class="card-body">
  <div class="card card-info">
```

```
<div class="card-header">
</div>
<input
           type="text"
                           value="<?php
                                             echo
                                                       $this->session-
>userdata('nama')?>">
<div class="card-body">
<form
             class="form-horizontal"
                                           action="<?php
                                                                 echo
                                                     method="POST"
base_url()?>bookdokter/tambah_reservasi"
id="bookdokter">
<div class="form-group row">
<label for="inputEmail3" class="col-sm-2 control-label">Poli</label>
<div class="col-sm-5">
<select name="poli" class="form-control" onchange="myFunction()">
<?php
foreach ($poli as $kpoli => $vpoli){
if($vpoli['id_poli'] == $this->session->userdata('p_poli')){
$selected = 'selected';
} else {
selected = null;
}?>
<option value="<?php echo $vpoli['id_poli']?>" <?php echo $selected?>
><?php echo $vpoli['nama_poli'] ?></option>
<?php }?>
</select>
</div>
</div>
<div class="form-group row">
             for="inputEmail3"
                                       class="col-sm-2
<label
                                                              control-
label">spesialis</label>
<div class="col-sm-5">
                                                 class="form-control"
<select
                   name="spesialis"
onchange="myFunction()">
<?php foreach ($spesialis as $kspesialis => $vspesialis){
if($vpoli['id_poli'] == $this->session->userdata('p_poli')){
```

\$selected = 'selected'; } else { selected = null;}?> <option value="<?php echo \$vspesialis['id\_spesialis']?>" <?php echo</pre> \$selected?> ><?php echo \$vspesialis['nama\_spesialis'] ?></option> <?php }?> </select> </div> </div> <div class="form-group row"> <label for="inputPassword3" class="col-sm-2 controllabel">dokter</label> <div class="col-sm-5"> name="dokter" class="form-control" <select onchange="myFunction()"> <?php foreach (\$dokter as \$kdokter => \$vdokter){ if(\$vpoli['id\_poli'] == \$this->session->userdata('p\_poli')){ \$selected = 'selected'; } else { selected = null;}?> <option value="<?php echo \$vdokter['id\_spesialis']?>" <?php echo</pre> \$selected?> ><?php echo \$vdokter['nama\_dokter'] ?></option> <?php }?> </select> </div> </div> </form> class="form-horizontal" <form action="<?php echo method="POST" base\_url()?>bookdokter/aksi\_reservasi" id="aksireservasi"> <div class="form-group row">

for="inputEmail3" control-label">jadwal <label class="col-sm-2 dokter</label> <div class="col-sm-5"> <select name="id\_jadwal\_dokter" id="id\_jadwal\_dokter" class="formcontrol"> <?php foreach (\$jadwal as \$kjadwal => \$vjadwal){ ?> <option value="<?php echo \$vjadwal['id\_jadwal\_dokter']?>" <?php echo</pre> \$vjadwal['jam\_jaga\_awal']." \$selected?> > <?php echo s/d ".\$vjadwal['jam\_jaga\_akhir'] ?></option> <?php }?> </select> </div></div><div class="form-group row"> for="inputEmail3" class="col-sm-2 <label controllabel">keluhan</label> <div class="col-sm-5"> <input class="form-control" type="text" name="keluhan" placeholder="Ketikkan keluhan Anda di sini."> <input type="text" name="id\_user" value="<?php echo \$this->session->userdata('id\_user')?>"> type="text" <input name="id\_antrian" value="<?php echo date('Hs').\$this->session->userdata('nama')?>"> </div> </div><!-- /.card-body --> <div class="card-footer"> <a href="<?php echo base\_url('tambah\_reservasi')?>" class="btn btnprimary float-left">Kembali</a> <button onclick="myReservasi()" type="submit" class="btn btn-primary float-right" >Submit</button>\

### 4.3 Hasil Pengujian

### 4.3.1.1 Pengujian penambahan pasien baru

Pada halaman master reservasi dokter admin menambahkan pasien baru yang akan ditambahkan dengan mengklik menu registrasi pasien kemudian isi detail biodata pasien yang akan ditambahkan.

|              | LOGIN ADMIN<br>Sistem Informasi Pendaftaran p<br>Tambah Pasien Bari | basien RSMG |
|--------------|---------------------------------------------------------------------|-------------|
|              |                                                                     | ~           |
| Nama users   | andy                                                                |             |
| Alamat users | jl.blabla                                                           |             |
| tlp users    | 081234567890                                                        |             |
| usersname    | andy                                                                |             |
| password     | andy                                                                |             |
| role         | user                                                                |             |
| Kembali      |                                                                     | Submit      |

# gambar 4.21 Pengujian Tambah Pasien baru

Setelah data pasien sudah diinputkan langkah selanjutnya menambahkan dengan menekan menu submit dan pasien akan mendapatkan nomer pasien dan username pasien seperti pada **gambar 4.22.** 

| 10/5/2020        | localhost/rsmgres/register/aksi_tambah/ |
|------------------|-----------------------------------------|
|                  | KARTU PASIEN                            |
| RUMAH S/         | AKIT MUHAMMADIYAH GRESIK                |
| ID KARTU         | : 19                                    |
| Nama<br>Pengguna | : andy                                  |
| PASSWORD         | : andy                                  |
|                  |                                         |
|                  |                                         |
|                  |                                         |
|                  |                                         |
|                  |                                         |
|                  |                                         |
|                  |                                         |
|                  |                                         |

gambar 4.22 Hasil Pengujian Tambah Pasien baru

### 4.3.1.2 Pengujian reservasi dokter rawat jalan

Pada halaman master pasien bisa memilih dokter dan poli yang akan dituju dengan cara mengklik menu reservasi dokter dan kemudian klik menu tambah reservasi dokter.

| RSMG       | =                |                                  |         |      |                |                                                                                     |           |            |        | :0:<br>(m) | ==         |
|------------|------------------|----------------------------------|---------|------|----------------|-------------------------------------------------------------------------------------|-----------|------------|--------|------------|------------|
| andy       | Reservasi        | Reservasi dokter Dashboard / boo |         |      |                |                                                                                     |           |            |        | bookir     | ıg dokter  |
| E Master < | Tambah reser     | vasi                             |         |      |                |                                                                                     |           |            |        |            |            |
|            | Show 10 ¢        | ntries                           |         |      |                |                                                                                     |           | Search:    |        |            |            |
|            | poli 🛧           | spesialis                        | ∿+ dokt | er 🖴 | jadwal dokter  | $\uparrow \!\!\!\!\!\!\!\!\!\!\!\!\!\!\!\!\!\!\!\!\!\!\!\!\!\!\!\!\!\!\!\!\!\!\!\!$ | keluhan 🗠 | id antrian | t∿ cet | ak         | $\uparrow$ |
|            |                  |                                  |         |      | No data availa | ible in table                                                                       | 2         |            |        |            |            |
|            | Showing 0 to 0 o | of 0 entries                     |         |      |                |                                                                                     |           |            | Previ  | ious       | Next       |

gambar 4.23 Pengujian Tambah reservasi dokter

Setelah pasien memilih poli yang sudah diinputkan langkah selanjutnya menambahkan dengan menekan menu submit Seperti *Gambar 4.24* 

| RSMG       | ≡               |                       |   | : <u>*</u> :                     |     |
|------------|-----------------|-----------------------|---|----------------------------------|-----|
| andy       | Reservasi Dokte | er                    |   | reservasi dokter / reservasi dok | ter |
| E Master < | andy            |                       |   |                                  |     |
|            | Poli            | Umum                  | ~ |                                  |     |
|            | spesialis       | SAKIT KEPALA          | ~ |                                  |     |
|            | dokter          | CUKRI                 | ~ |                                  |     |
|            | jadwal dokter   | 07:00:00 s/d 13:00:00 | ~ |                                  |     |
|            | keluhan         | pusing                |   |                                  |     |
|            | Kembali         |                       |   | Submit                           |     |
|            |                 |                       |   |                                  |     |

Gambar 4.24 Pengujian pemilihan poli rawat jalan

Setelah pasien sudah menginputkan poli dan dokter yang dituju langkah selanjutnya menambahkan dengan menekan menu submit dan pasien akan mendapatkan nomer antrian dan hasil reservasi dokter yang sudah di inputkan pasien seperti pada **gambar 4.25** 

| 10/5/2020        | localhost/rsmgres/bookdokter/cetak/3 | 0 |
|------------------|--------------------------------------|---|
|                  | KARTU PASIEN                         |   |
| RUMAH            | SAKIT MUHAMMADIYAH GRESIK            |   |
| Poli             | : Kandungan                          |   |
| spesialis        | : JANIN                              |   |
| dokter           | : ALPI                               |   |
| Jadwal<br>dokter | : 07:00:00 - 13:00:00                |   |
| keluhan          | : pusing                             |   |
| Id antrian       | : 610                                |   |
|                  |                                      |   |

#### gambar 4.25 Hasil Pengujian reservasi dokter

### 4.3.1.3 Pengujian Laporan

Pada halaman laporan admin reservasi dokter digunakan untuk *monitoring* user(*pasien*) yang sudah mendaftar pada system pendaftaran pasien rawat jalan RS.Muhammadiyah Gresik.

| RSMG         | =                         |                                        |          |                     |               | ∞ ≣            |  |  |  |
|--------------|---------------------------|----------------------------------------|----------|---------------------|---------------|----------------|--|--|--|
| agung        | booking dokte             | booking dokter Dashboard / booking dok |          |                     |               |                |  |  |  |
| \Xi Master < | Tambah booking            | Tambah booking                         |          |                     |               |                |  |  |  |
| Laporan <    | Show 10 ¢ entries         |                                        |          |                     | Search        | n:             |  |  |  |
|              | poli 🛧                    | spesialis 🙌                            | dokter 🗠 | jadwal dokter 🔊 🛝   | keluhan 🛝     | id antrian 🛛 🔨 |  |  |  |
|              | Kandungan                 | USG                                    | AGUNG    | 07:00:00 - 12:00:00 |               | 802            |  |  |  |
|              | Kandungan                 | USG                                    | AGUNG    | 07:00:00 - 12:00:00 |               | 631            |  |  |  |
|              | Kandungan                 | USG                                    | AGUNG    | 07:00:00 - 12:00:00 | migrain       | 853            |  |  |  |
|              | Kandungan                 | JANIN                                  | ALPI     | 07:00:00 - 13:00:00 | Ngelu         | 123123         |  |  |  |
|              | Umum                      | SAKIT KEPALA                           | CUKRI    | 08:00:00 - 17:00:00 | Susah mingkem | 90000          |  |  |  |
|              | Showing 21 to 25 of 25 of | entries                                |          |                     | Previo        | ous 1 2 3 Next |  |  |  |

Gambar 4.26 hasil pengujian master reservasi dokter

### 4.4 Hasil Analisa Pengujian Sistem

Hasil pengujian terhadap sistem telah dilakukan dan didapatkan kesimpulan terhadap keseluruhan sistem berjalan dengan baik. Secara umum diperoleh hasil sesuai dengan yang diharapkan. Sistem informasi pendaftaran rawat jalan pasien RS.Muhammadiyah Gresik dapat memudahkan pasien dalam mendaftar untuk mendapatkan pelayanan kesehatan tanpa harus mengantri terlebih untuk mendapatkan pelayanan medis di RS.Muhammadiyah Gresik.